## Waco ISD Contract Renewal Guide

## Instructional Video | <u>https://youtu.be/Ndb4s8smBB4</u>

The contract renewal window will be opened from March 29, 2021 - April 16, 2021. All contracts will need to be reviewed for accuracy and marked as Renew, Non-Renew, or Hold. The first round of professional contracts will be presented at the Board meeting on April 22, 2021, followed by the creation of eSignature contracts pushed to the Employee Service Center for employee approval.

## **Renewing Contract Positions**

1. Access the My Organization entry point. (use the search bar to find My Organization)

|                                   | 🔍 My Orga                  | × | ? | Patrick Uptmore 🗸      |
|-----------------------------------|----------------------------|---|---|------------------------|
|                                   | SEARCH RESULTS             |   |   |                        |
|                                   | My Organizations           |   |   |                        |
|                                   | My Organization            |   |   |                        |
|                                   | My Organization Attendance |   |   |                        |
|                                   | My Organization Leave      |   |   | × ≈ ∅ ।                |
|                                   |                            | ( | 7 | frontline<br>education |
| Allocate Budget Owner Allocations | 5                          |   |   |                        |

2. Click on the drop-down next to your organization name and select the 'Contract Positions' option.

| 😽 Filter    | T                                | 0                                                                    |
|-------------|----------------------------------|----------------------------------------------------------------------|
| Patrick Upt | more (10019660)                  |                                                                      |
| PEIMS       | ×                                | lease select an action from the down arrow on the Organization Tree. |
|             | Employee Assignment Verification | _                                                                    |
|             | Positions                        |                                                                      |
|             | Positions by Date                |                                                                      |
|             | Employee Roster                  |                                                                      |
|             | Employee Phone Roster            |                                                                      |
|             | Employee Email Roster            |                                                                      |
|             | Employee Address Roster          |                                                                      |
|             | Expired Certifications           |                                                                      |
|             | Certifications for Renewal       | Last k                                                               |
|             | Contract Positions               |                                                                      |
|             | Employee Transfer Out            |                                                                      |
|             | Employee Transfer In             |                                                                      |

## 3. Scroll to the bottom of the window and select the 'Contract Renewal' option.

| * | 4075 | Filled | 100.0 | 10457636 | Banuelos       | Stephanie                        | Bells Hill Elementary |
|---|------|--------|-------|----------|----------------|----------------------------------|-----------------------|
| + | 1811 | Filled | 100.0 | 10536865 | Beam           | Emily                            | Bells Hill Elementary |
| + | 1840 | Filled | 100.0 | 10301633 | Beam           | Michelle                         | Bells Hill Elementary |
| + | 4340 | Filled | 100.0 | 21072842 | Billedo        | Alejandra                        | Bells Hill Elementary |
| + | 1844 | Filled | 100.0 | 10022284 | Caballero      | Eunice                           | Bells Hill Elementary |
| + | 1862 | Filled | 100.0 | 10301916 | Chase          | Ashley                           | Bells Hill Elementary |
| + | 1812 | Filled | 100.0 | 10374290 | Clark          | Mary Katheryn                    | Bells Hill Elementary |
| + | 1835 | Filled | 100.0 | 21026296 | Cuellar loredo | Rebeca                           | Bells Hill Elementary |
| + | 1815 | Filled | 100.0 | 10252693 | Davis          | Kallie                           | Bells Hill Elementary |
| + | 1852 | Filled | 100.0 | 10022549 | Degraff        | Deborah                          | Bells Hill Elementary |
| + | 1853 | Filled | 100.0 | 10380079 | Eubanks        | Kathleen                         | Bells Hill Elementary |
| + | 4348 | Filled | 100.0 | 10462918 | Fajardo Garcia | Anna                             | Bells Hill Elementary |
| + | 4346 | Filled | 100.0 | 10217683 | Gallardo       | Diana                            | Bells Hill Elementary |
| + | 4122 | Filled | 100.0 | 21025756 | Gallegos       | Clarisa                          | Bells Hill Elementary |
| + | 5631 | Filled | 100.0 | 10139216 | Gallegos       | Cynthia                          | Bells Hill Elementary |
|   | 2540 |        | 100.0 | 10110057 | <b>2</b> "     |                                  | n II willer .         |
|   |      |        |       |          | View Con       | tracts Co <u>n</u> tract Renewal |                       |
|   |      |        |       |          |                |                                  |                       |

4. Verify that the Next Contract Name column for each employee is showing the correct contract for the upcoming year. If there are any corrections needed, please contact the HR Department. For each employee, check the appropriate box for Renew, Non-Renew/Termination, or Hold.

| Contract Renewal                                                               |                                               |                             |          |       |                               |      |                 |        |
|--------------------------------------------------------------------------------|-----------------------------------------------|-----------------------------|----------|-------|-------------------------------|------|-----------------|--------|
| Unprocessed: 0 Renew: 78 N<br>Result Page: <b>1</b>   <u>2</u>   <u>3</u>    R | on-Renew: 0 Hold: 0 esults 1-30 of 78    Sort | Sorted by:                  |          |       |                               |      |                 |        |
| Current Contract Name                                                          | Next Contract Name                            | Employee                    | ID       | Renew | Non-Renew<br>/<br>Termination | Hold | Current<br>Year | Reason |
| Letter of Assurance                                                            | Letter of Assurance                           | Aguilar, Margarita          | 10380140 | •     |                               |      | 0 of 1          |        |
| Letter of Assurance                                                            | Letter of Assurance                           | Anderson, Tina Janice       | 10377978 | •     |                               |      | 0 of 1          |        |
| Letter of Assurance                                                            | Letter of Assurance                           | Austin, Bethany Corleen     | 10335710 | •     |                               |      | 0 of 1          |        |
| Administrator Probationary C                                                   | o Administrator Probationary Co               | Baney, Anthony David        | 10462803 | •     |                               |      | 0 of 1          |        |
| Letter of Assurance                                                            | Letter of Assurance                           | Banuelos, Stephanie         | 10457636 | V     |                               |      | 0 of 1          |        |
| Probationary Contract Yr 1                                                     | Probationary Contract Yr 2                    | Beam, Emily Anne            | 10536865 | •     |                               |      | 0 of 1          |        |
| Probationary Contract Yr 4 to                                                  | Probationary Contract Yr 5 to                 | Beam, Michelle              | 10301633 | •     |                               |      | 0 of 1          |        |
| Letter of Assurance                                                            | Letter of Assurance                           | Billedo, Alejandra Angelica | 21072842 |       |                               |      | 0 of 1          |        |
| Professional Term Contract to                                                  | Professional Term Contract to                 | Caballero, Eunice           | 10022284 | •     |                               |      | 0 of 1          |        |
| Prohationany Contract Vr 3                                                     | Probationany Contract Vr 5                    | Chase (Ducti) Achley        | 10301016 |       |                               |      | 0 of 1          |        |

5. If **Non-Renew/Termination** or **Hold** are selected, click on the Reason column to the right to select the best descriptor.

| e     | ID       | Renew | Non-Renew<br>/<br>Termination | Hold | Current<br>Year | Reason              |
|-------|----------|-------|-------------------------------|------|-----------------|---------------------|
|       | 10380140 |       |                               |      | 0 of 1          | Default Hold Reason |
| ice   | 10377978 |       |                               |      | 0 of 1          | Default Hold Reason |
| rleen | 10335710 |       |                               |      | 0 of 1          |                     |
| vid   | 10462803 | ☑     |                               |      | 0 of 1          |                     |
| ie    | 10457636 |       |                               |      | 0 of 1          |                     |

 Once all employees have been marked, scroll to the bottom of the window and select the '<u>V</u>erify Status' option

| Professional Term Contract to | Professional Term Contract to | Gonzalez, Aldo            | 10019697                | ~ |  | 1 of 1 |
|-------------------------------|-------------------------------|---------------------------|-------------------------|---|--|--------|
| Letter of Assurance           | Letter of Assurance           | Guerrero, Laura           | 21018523                | V |  | 0 of 1 |
| Letter of Assurance           | Letter of Assurance           | Guerrero, Sandra L        | 100 <mark>14</mark> 371 | • |  | 0 of 1 |
| Probationary Contract Yr 2    | Probationary Contract Yr 3    | Hamilton, Katelyn Kelsy   | 10121021                | • |  | 0 of 1 |
| Probationary Contract Yr 2    | Probationary Contract Yr 3    | Hanna, Mary Kate          | 10122472                | ~ |  | 0 of 1 |
| Probationary Contract Yr 2    | Probationary Contract Yr 4    | Hardesty, Marianne Louise | 10380268                | • |  | 0 of 1 |
| Professional Term Contract to | Professional Term Contract to | Hernandez, Iris M         | 10021793                | • |  | 1 of 1 |
| Probationary Contract Yr 1    | Probationary Contract Yr 2    | Higgins, Allison R        | 10304437                | V |  | 0 of 1 |
| •                             |                               |                           |                         |   |  |        |
| Return to Positions           | Verify Status                 | View Details              |                         |   |  |        |
|                               |                               |                           |                         |   |  |        |
|                               |                               |                           |                         |   |  |        |
|                               |                               |                           |                         |   |  |        |

7. If you have any additional questions, please contact the HR Department for additional support.